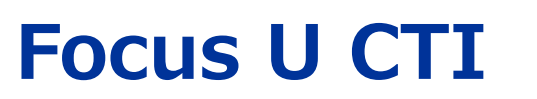

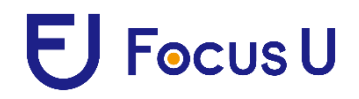

管理者マニュアル

### 目次

| 1. ユー | ーザー管理                       | 2  |
|-------|-----------------------------|----|
| 1.1.  | ユーザー情報管理                    | 2  |
| 1.2.  | ユーザー権限管理                    | 4  |
| 1.3.  | パスワードの変更                    | 6  |
| 1.4.  | ユーザーの無効化                    | 9  |
| 1.5.  | ユーザーの削除                     | 11 |
| 1.6.  | ユーザーの一括登録                   | 13 |
| 2. C  | Γ I ゲートウェイの再起動方法            | 14 |
| 2.1.  | CTI ゲートウェイの単純再起動            | 16 |
| 2.2.  | SD カード再挿入による CTI ゲートウェイの再起動 | 17 |
| 2.3.  | SD カードの交換                   | 17 |

#### 【本マニュアルに関して】

本マニュアルは管理者のみに利用できる機能の使い方を説明しています。

管理者とは、ユーザー管理の権限を付与されているユーザーの事を指しま

す。

### 1. ユーザー管理

## 1.1. ユーザー情報管理

| F | ようこそ 木暮 さま*               | 着信履歴 管理画面 SMS管理 着信森 マニュアル お知らせ ログオフ                                 |  |
|---|---------------------------|---------------------------------------------------------------------|--|
|   | 田中太郎様                     | 電話番号:0312123333 「回答」「管理画面」を<br>性別:男性 生年月日:1960年5月4日 クリックします。        |  |
|   |                           | 住所:東京都大田区●● 1-2-3 ●●マンション605<br>♪<br>ネットめいわく情報: 該当なし 自社めいわく情報: 該当なし |  |
|   |                           | 顧客タグ: タウ編集<br>登録<br>社内管理No. : B-200456                              |  |
|   | 000 画面ロック<br>000 (解除F5キー) | お客様法人情報:株式会社●●●様<br>自社担当 :営業:鈴木(090-1234-5678) 設備:佐藤(1045)          |  |

|                                                                                                    | 参照 データ復元開始                            |   |
|----------------------------------------------------------------------------------------------------|---------------------------------------|---|
| <ul> <li>システム利用ユーザーの管理をお</li> <li>ユーザー情報管理</li> <li>ユーザー権限管理</li> <li>パスワード変更</li> <li>ユーザー情報一括登録</li> </ul> | <b>こないます</b><br>ユーザー情報管理」を<br>リックします。 | ) |

| 新規ユーザー |           | 新規登録    |          |
|--------|-----------|---------|----------|
| ユーザーID | 管理レベル名 状態 | パスワード期限 | 「新規登録」を  |
|        | 使用者権限 有効  | 無期限     | クリックします。 |
|        | 使用者権限 有効  | 無期限     | 確認・変更 削除 |
|        | 使用者権限 有効  | 無期限     | 確認・変更削除  |
|        | 使用者権限 有効  | 無期限     | 確認・変更削除  |
|        | 使用者権限 有効  | 無期限     | 確認・変更削除  |
|        | 使用者権限 有効  | 無期限     | 確認・変更削除  |

| 氏名     パスワード       パスワード(確認)                                     | ユーザーID    | し、「「「」」「」」「」」「」」「」」「」」「」」「」」「」」「」」「」」「」」「 |
|------------------------------------------------------------------|-----------|-------------------------------------------|
| パスワード                                                            | 氏名        |                                           |
| パスワード(確認)        管理レベル名     参照権限・       着信グループ        状態     有効・ | パスワード     |                                           |
| 管理レベル名     参照権限・       着信グループ     1       状態     有効・             | パスワード(確認) |                                           |
| 着信グループ     1       状態     有効・                                    | 管理レベル名    | 参照權限 ▼                                    |
| 状態 有効▼                                                           | 着信グループ    |                                           |
|                                                                  | 状態        | 有效 ▼                                      |
|                                                                  | パスワード期限   |                                           |

任意のユーザーID、パスワードを入力します。 「着信グループ」は入力の必要はございません。

次画面にて、「登録確定」をクリックして終了です。

#### 1.2. ユーザー権限管理

アカウント作成の際に設定する「管理レベル」は、「ユーザー権限管理」画面より 作成してください。

| 参照 データ復元開始                                                                                                  |  |
|----------------------------------------------------------------------------------------------------|--|
| <mark>システム利用ユーザーの管理をおこないます</mark><br>ユーザー <sup>情報管理</sup><br>ノニーザー <sup>権限管理</sup><br>パスワード変更<br>ユーザー情報-活登録 |  |

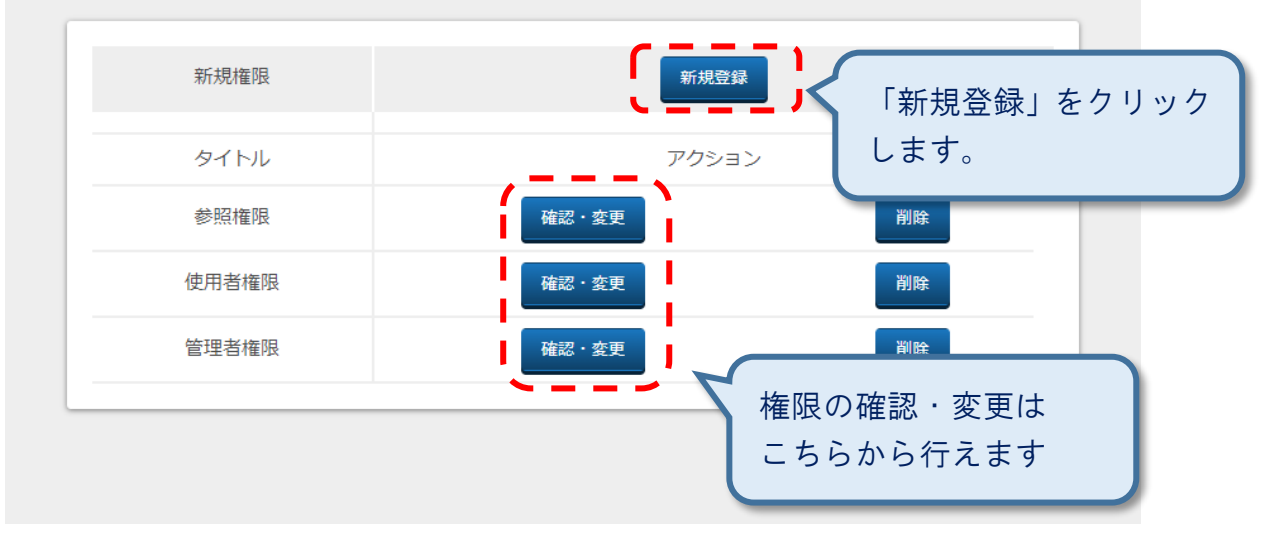

※デフォルトで、「参照権限」「使用者権限」「管理者権限」は設定されております。

|              | 権限管理画面                            |
|--------------|-----------------------------------|
| <pre></pre>  | ,                                 |
| 管理レベル名       |                                   |
| 項目名          | 機能概要                              |
| ☑顧客情報修正      | メイン画面・着信履歴から顧客情                   |
| ☑顧客新規登録      | 管理画面から顧客情報を登録でき                   |
| ☑顧客データー括登録   | CSVファイルで顧客情報の一括ア                  |
| ✓グループー括登録    | CSVファイルで顧客情報の一括グループ登録ができます。       |
| ☑写真のアップロード   | 顧客データの写真の登録・変更・削除ができます。           |
| ☑顧客データバックアップ | 顧客情報のバックアップデータをダウンロードできます。        |
| ☑顧客データ復元     | ダウンロードした顧客情報のバックアップデータでデータを復元します。 |
| ☑顧客情報削除      | 顧客検索画面から顧客情報の削除ができます。             |
| ✓ページ遷移       | 各履歴にてページ遷移ができます。                  |
| ☑履歴検索        | 着信履歴の検索ができます。                     |

### 不要な権限内容のチェックを外し、画面下部の「登録確認」ボタンをクリック

| □着信分析      | 着信分析の閲覧ができます。              |
|------------|----------------------------|
| □DMコンテンツ管理 | DMのコンテンツ管理します。             |
| DM発送履歴     | DMの送信履歴を参照できます。            |
| □DM発送      | DMの発送ができます。                |
| □DM一括送信    | DMをCSVファイルで一括送信できます。       |
| □ユーザ管理     | ユーザーの登録・編集・削除ができます。        |
| □パスワード変更理  | 現在ログイン中のユーザーのパスワードが変更できます。 |
| □権限管理      | 管理レベル名の登録・変更・削除ができます。      |
| 登録確認       |                            |

次画面にて、「登録確定」をクリックして終了です。

# 1.3. パスワードの変更

【自分のアカウントのパスワードを変更する場合】 管理画面を開きます

|            | 参照<br>データ復元開始          |
|------------|------------------------|
| システム利用ユーザ・ | ーの管理をおこないます            |
| ユーザー権限管理   |                        |
| パスワード変更    | 「パスワード変更」を<br>クリックします。 |
| ユーザー情報ー括登録 |                        |

| 項目名          | 設定値           |            |
|--------------|---------------|------------|
| ユーザーID       | thinca.kogure |            |
| 現在のパスワード     |               |            |
| 新しいパスワード     |               |            |
| 新しいパスワード(確認) |               | を入力し、「更新確詞 |
| 更新確認         | ボタン           | ッをクリックします  |

次画面にて、「更新確定」をクリックして終了です。

【他のアカウントのパスワードを変更する場合】

| <b>システム利用ユーザーの管理</b><br>ユーザー情報管理<br>ユーザー権限管理<br>パスワード変更<br>ユーザー情報 管理」を<br>クリックします。 | 参照 データ復元開始                                                |  |
|------------------------------------------------------------------------------------|-----------------------------------------------------------|--|
|                                                                                    | システム利用ユーザーの管理<br>ユーザー情報管理<br>ユーザー権限管理 パスワード変更 ユーザー情報 一括登録 |  |

| 新規ユーザー |                        | 新規登録     |                   |
|--------|------------------------|----------|-------------------|
| 変更して   | たいアカウントの<br>· 恋更」をクリック | 1.ます.    | アクション<br>確認・変更 削除 |
| THE HO |                        | גיונעזוה | 確認·変更削除           |
|        | 使用者権限 有効               | 無期限      | 確認・変更削除           |
|        | 使用者権限 有効               | 無期限      | 確認・変更削除           |
|        | 使用者権限 有効               | 無期限      | 確認・変更削除           |
|        |                        |          |                   |

| 項目名                     | 現在設定              | 2值       |
|-------------------------|-------------------|----------|
| ユーザーID                  | test              |          |
| 氏名                      | テスト               |          |
| パスワード                   |                   | 新しいパスワード |
| パスワード(確認)               |                   |          |
| 管理レベル名                  | 管理者権限 ▼           |          |
| 着信グループ                  |                   |          |
| 状態                      | 有効▼               |          |
| パスワード期限<br>※無期限の場合は空にする |                   |          |
|                         | 更新確認」をクリック<br>ます。 |          |

次の画面で、「更新確定」をクリックして終了です。

## 1.4. ユーザーの無効化

管理画面を開きます

| 参照 データ復元開始                                       |  |
|--------------------------------------------------|--|
| システム利田ユーザーの管理をおこないます ユーザー情報管理 ノスワード変更 ユーザー情報 告登録 |  |

| 新規ユーザー |          | 新規登録    |            |
|--------|----------|---------|------------|
| ユーザーID | 管理レベル名状態 | パスワード期限 | 毎劫化したいユーザ  |
|        | 使用者権限 有効 | 無期限     | の「確認・変更」を  |
|        | 使用者権限 有効 | 無期限     | 🦉 クリックします。 |
|        | 使用者権限 有効 | 無期限     | 確認・変更 削除   |
|        | 使用者権限 有効 | 無期限     | 確認・変更削除    |
|        | 使用者権限 有効 | 無期限     | 確認・変更削除    |
|        | 使用者権限 有効 | 無期限     | 確認・変更削除    |

| 項目名                     | 現在設定値                                            |
|-------------------------|--------------------------------------------------|
| ユーザーID                  | test                                             |
| 氏名                      | テスト                                              |
| パスワード                   | •••••                                            |
| パスワード(確認)               |                                                  |
| 管理レベル名                  | 登録済みのパスワード<br>使用者権限                              |
| 着信グループ                  | を入力し、状態のブルダー・・・・・・・・・・・・・・・・・・・・・・・・・・・・・・・・・・・・ |
| 状態                      | 無効▼                                              |
| パスワード期限<br>※無期限の場合は空にする |                                                  |

次の画面で、「更新確定」をクリックして終了です。

### 1.5. ユーザーの削除

#### 管理画面を開きます。

|                                       | 参照 データ復元開始              |  |
|---------------------------------------|-------------------------|--|
| システム利用ユーザーの管理<br>ユーザー情報管理<br>ユーザー権限管理 | 「ユーザー情報管理」を<br>クリックします。 |  |
| パスワード変更                               |                         |  |
| ユーザー情報一括登録                            |                         |  |

| 新規ユーザー |          | 新規登録    |            |
|--------|----------|---------|------------|
| ユーザーID | 管理レベル名状態 | パスワード期限 | アクション      |
|        | 使用者権限 有効 | 無期限     | 確認·変更削除    |
|        | 使用者権限 有効 | 無期限     | 確認·変更削除    |
|        | 使用者権限 有効 | 無期限     | 削除したいユーザーの |
|        | 使用者権限 有効 | 無期限     | 「削除」を      |
|        | 使用者権限 有効 | 無期限     | クリックします。   |
|        | 使用者権限 有効 | 無期限     | 確認・変更削除    |

削除したいユーザーかを確認し、問題なければ「削除実行」をクリックします。

| 項目名    |      | 現在設定値 |  |
|--------|------|-------|--|
| ユーザーID | test |       |  |
| 氏名     | テスト  |       |  |
| 管理レベル名 | 参照権限 |       |  |
| 着信グループ |      |       |  |
|        |      |       |  |

1.6. ユーザーの一括登録

CSV を使って、ユーザーアカウントを一括登録することができます。

CSVは、下記図の通り「ユーザ ID」「氏名」「初期パスワード」「管理レベル」の列順に 作成してください

| 77  | <b>ァイル</b> ホーム | 挿入 描  | 画 ページ レイアウト      | 数式 データ | 校閲 表示      | Q: |
|-----|----------------|-------|------------------|--------|------------|----|
|     | あ 游ゴ           | シック   | * 11 * A A       | === »  | ・ と 折り返してき | 全体 |
| 貼り  | 付け 🍟 🖉 B       | I U - | • 👌 • 🛕 • 🚆 •    |        | ● 豆 セルを結合  | ιτ |
| クリッ | ブボード ぃ         | フォ    | >h 5             |        | 配置         |    |
| A   | -              | i x   | $\checkmark f_x$ |        |            |    |
|     | А              | В     | С                | D      | E F        | F  |
| 1   | tanaka         | 田中    | tanaka           | 参照権限   |            |    |
| 2   | yamada         | 山田    | yamada           | 管理者権限  |            |    |
| 3   | kudou          | 工藤    | kudou            | 参照権限   |            |    |
| 4   |                |       |                  |        |            |    |
| 5   |                |       |                  |        | -          |    |
| 6   |                |       |                  |        |            |    |
| 7   |                |       |                  |        |            |    |

作成した CSV ファイルは、「ユーザー情報一括登録」よりアップロードしてください。

| 参照 データ復元開始           |  |
|----------------------|--|
| システム利用ユーザーの管理をおこないます |  |
| ユーザー情報管理             |  |
| ユーザー権限管理             |  |
|                      |  |
|                      |  |

※一括登録されたユーザーは、初回ログイン時に強制的にパスワード変更画面に遷移しま す。

### 2. CTIゲートウェイの再起動方法

CTIゲートウェイにはOS(オペレーティングシステム)が組み込まれており、長期間の連続 稼動や何らかの原因により、再起動が必要な場合があります。

【準備物】

・イヤホン ・・・ CTI ゲートウェイの再起動を確認します

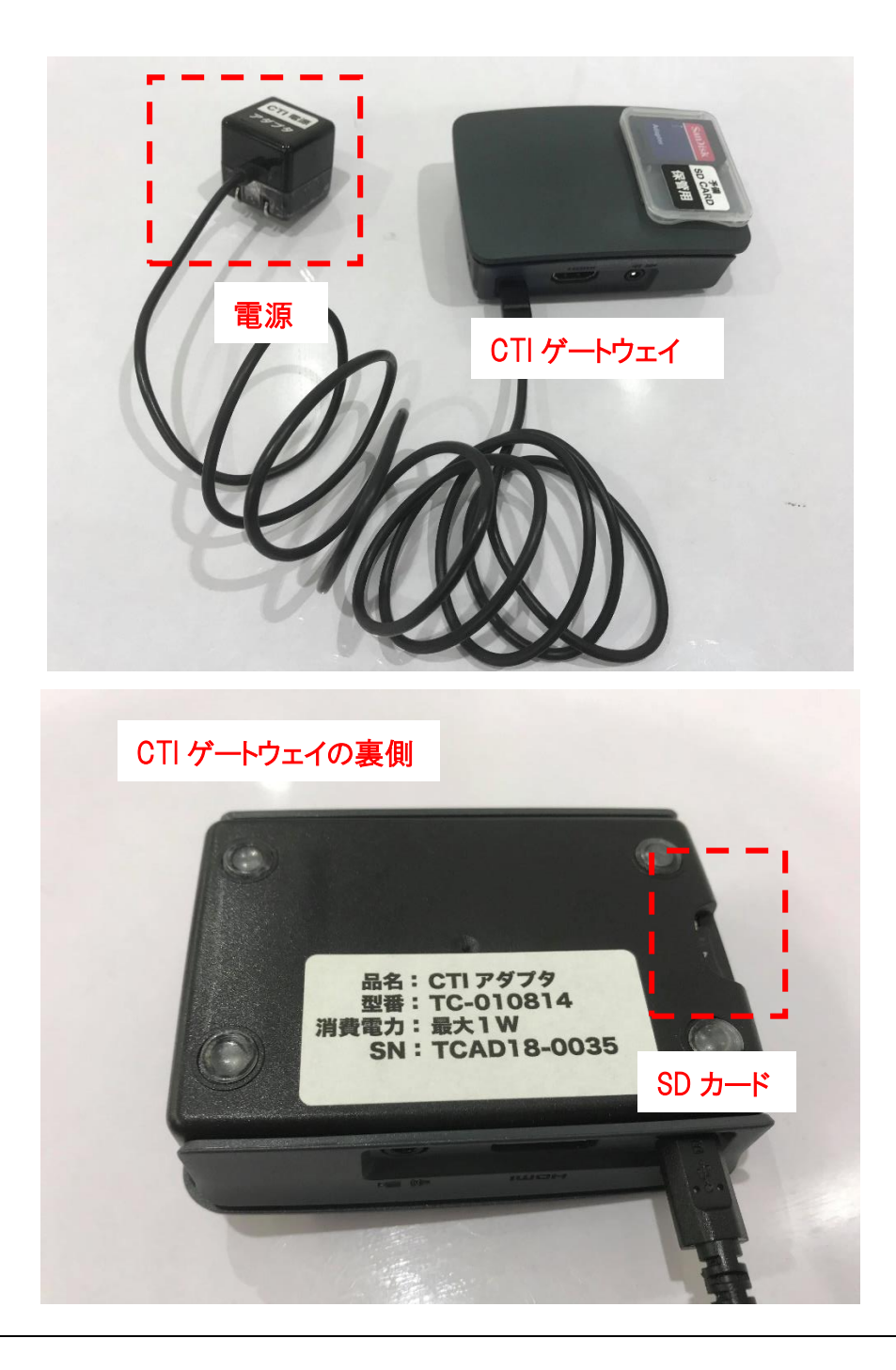

CTI ゲートウェイの再起動の方法を説明します。

まず、「1. CTI ゲートウェイの単純再起動」を行い、それでも再起動しない場合は、 「2.SD カード再挿入による CTI ゲートウェイの再起動」を行います。 それでも再起動しない場合は、「3. SD カードの交換」を行います。

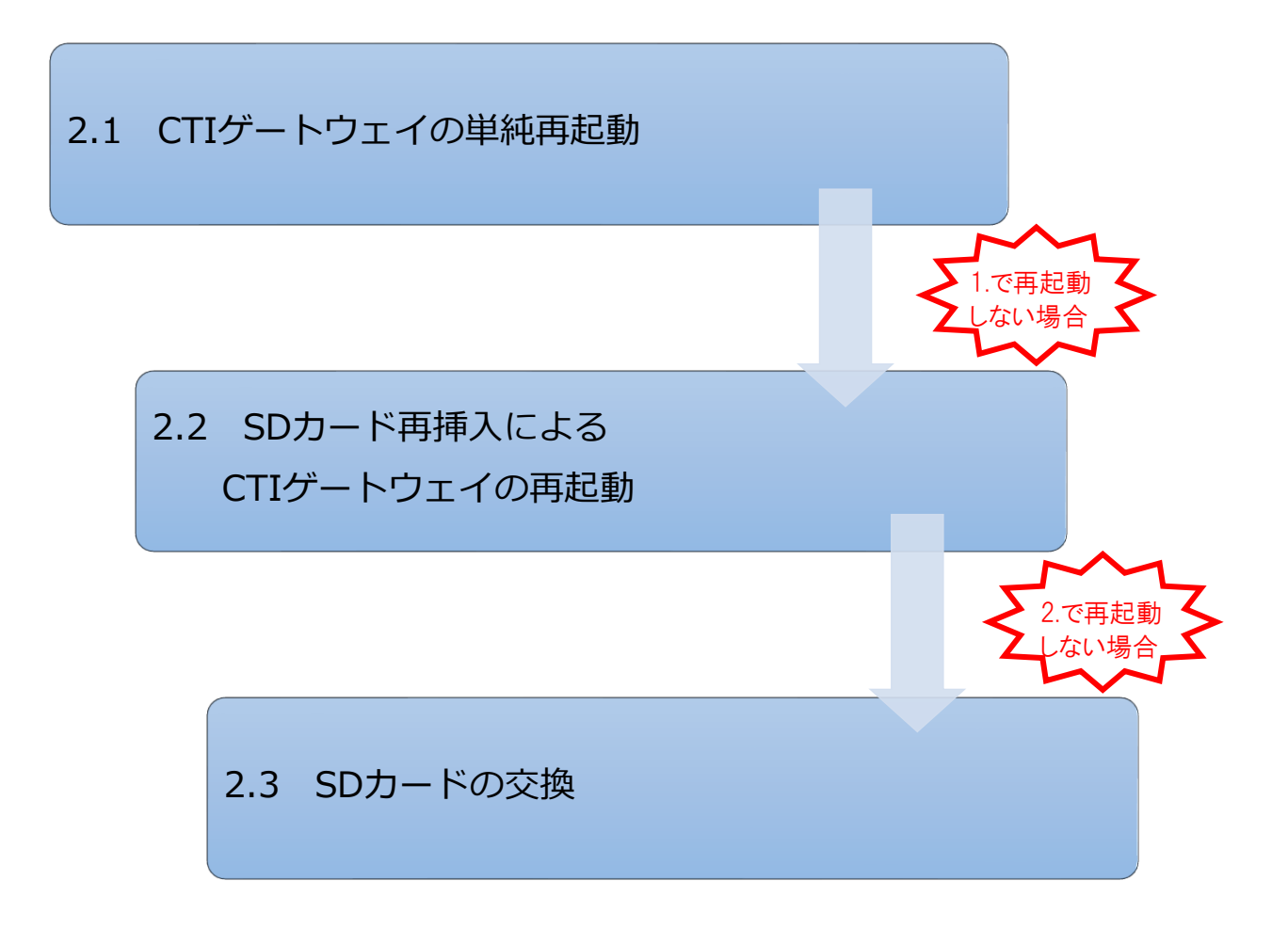

#### 2.1. CTI ゲートウェイの単純再起動

コンセントを抜き差しすることにより、再起動を行います。

- ① CTI ゲートウェイの電源をコンセントから抜きます
- ② 数秒後に、改めて電源をコンセントに指します
- ③ 2~3分後に、OS が自動的に立ち上がり、CTI ゲートウェイが起動します
- ④ CTI ゲートウェイのイヤホンジャックにイヤホンを指し、下記メッセージが流れるのを 待ちます

「CTI ゲートウェイの OS が無事に起動しました」

※ CTI ゲートウェイが起動したタイミング(電源を入れた2~3分後)で流れます

この手順で CTI ゲートウェイが再起動しない場合は、 次ページの2.の方法で再起動を試みてください。

#### 2.2. SD カード再挿入による CTI ゲートウェイの再起動

電源を切り、SD カードを抜き差しして、改めて電源を入れることで、再起動します。

- ① CTI ゲートウェイの電源をコンセントから抜きます
- ② CTI ゲートウェイに刺さっている SD カードを抜きます
- ③ 数秒後に、 改めて SD カードを CTI ゲートウェイに指します
- ① 電源をコンセンHに指します
- ⑤ 2~3分後に、OS が自動的に立ち上がり、CTI ゲートウェイが起動します
- ⑥ CTI ゲートウェイのイヤホンジャックにイヤホンを指し、下記メッセージが流れるのを 待ちます

「CTI ゲートウェイの OS が無事に起動しました」

※ CTI ゲートウェイが起動したタイミング(電源を入れた2~3分後)で流れます

#### 2.3. SD カードの交換

上述の SD カード再挿入による CTI ゲートウェイの再起動 の方法でも再起動しない場合は、SD カードの不良が考えられます。

新しい SD カードを郵送いたしますので、到着しましたら、 上述2. の方法で新しい SD カードを挿入し、CTI ゲートウェイを再起動してください。

### Focus U CTI 管理者マニュアル

■バージョン管理

Ver.1.02014年4月20日Ver.1.52014年10月20日Ver.1.62017年3月6日Ver.1.72018年3月6日Ver.1.82018年8月1日Ver.1.92018年11月1日